## 1. Login to Cougar Den

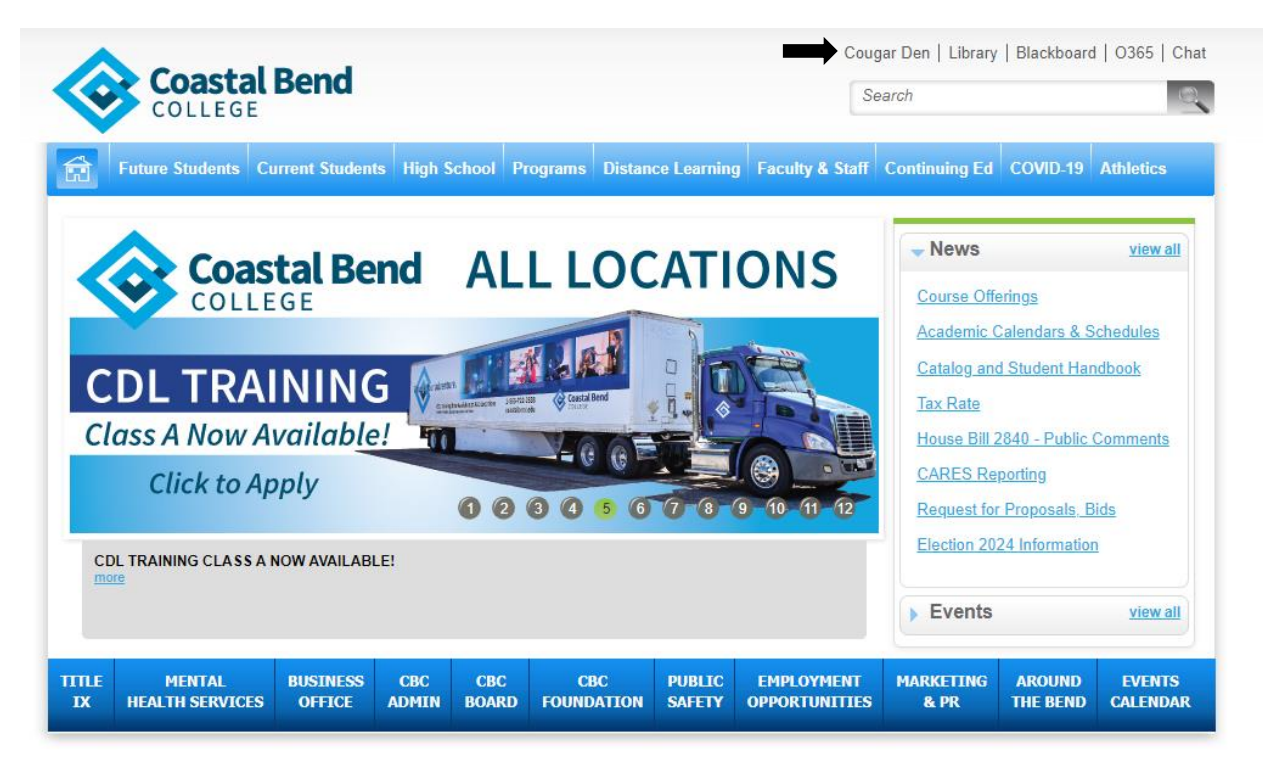

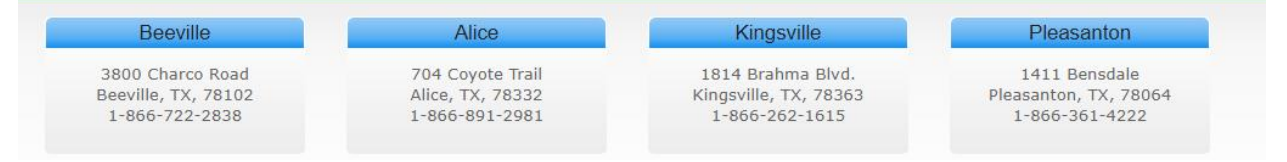

 Scroll down to the very bottom of the screen. Under "My Bookmarks"

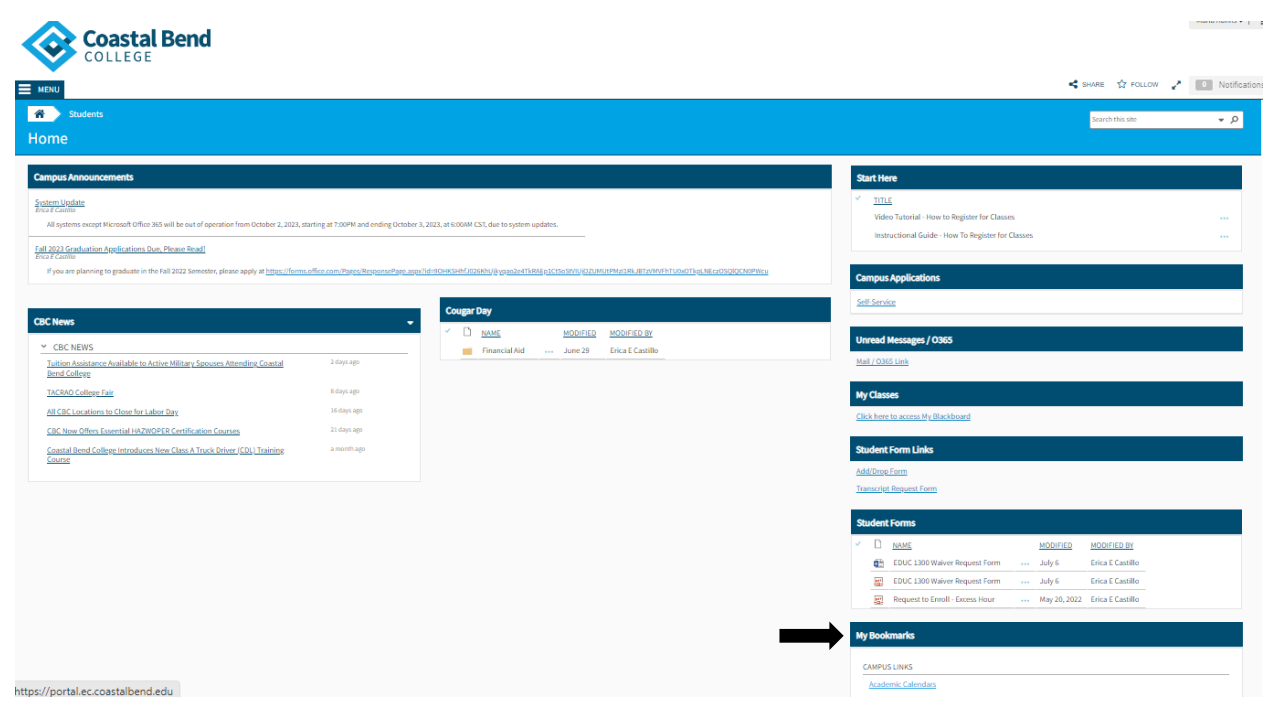

3. Under "My Bookmarks" select the CBC Online TSIA2 Cross Institution Release Form.

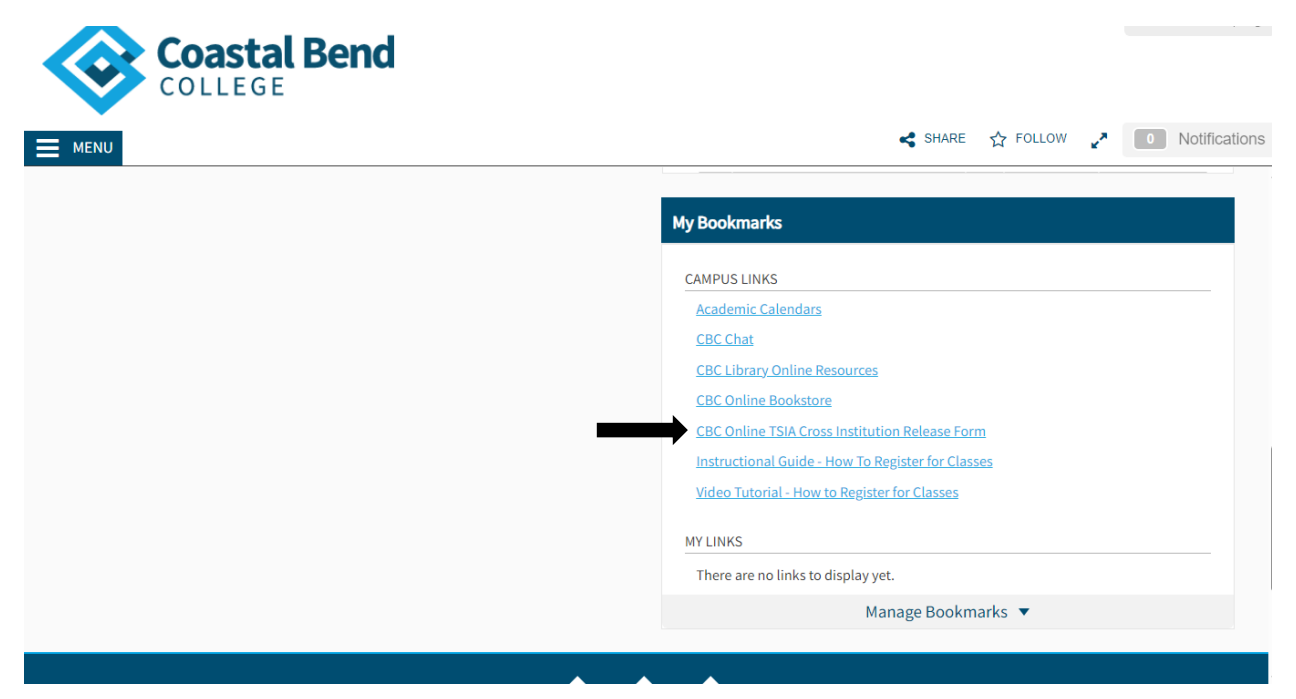

4. The form will automatically be sent to the CBC Beeville Testing Center for processing. Students will receive a confirmation email once scores have been verified and entered in CBC's system.